# CONTEXTE

amelipro

Vous utilisez un poste **Windows** et vous souhaitez vous connecter au portail amelipro avec votre carte CPS et vous n'y parvenez pas. Vous obtenez le message d'erreur : **Problème de connexion (37)**.

## SOLUTIONS

- Vérifiez que votre logiciel de facturation fonctionne et parvient à lire une carte vitale. Si tel n'est pas le cas, rapprochez-vous de votre éditeur de logiciel afin de résoudre ce dysfonctionnement.
- 2) Si vous utilisez le navigateur Internet Explorer 🥝 , Google Chrome 횓 ou Edge 오

Vérifiez dans la barre des tâches (en bas à droite de votre écran) la présence de l'icône « carte à puce ».

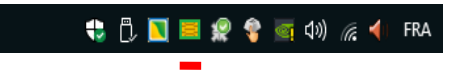

 Si l'icône « carte à puce » est encadrée de vert, fermez complètement votre navigateur internet en cliquant sur la croix en haut à droite et retentez ensuite une connexion au portail AMELIPRO.

🔩 🗒 📘 🧱 🍞 🔄 🕼 FRA

- Si l'icône « carte à puce » est encadrée de rouge comme sur l'image ci-dessus, vous ne pourrez pas vous connecter à amelipro par carte CPS.
   Pour résoudre ce dysfonctionnement, procédez comme suit :
  - Fermez votre navigateur internet en cliquant sur la croix en haut à droite.

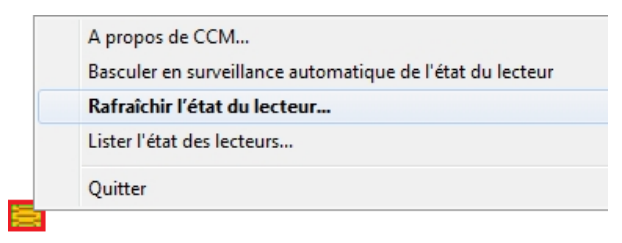

- Faites un clic-droit sur l'icône « carte à puce ». Dans le menu contextuel qui s'affiche, cliquez sur Rafraichir. L'icône « carte à puce » doit se mettre à clignoter quelques secondes et s'encadrer de vert. Si tel n'est pas le cas, redémarrez votre ordinateur.
- Si l'icône « carte à puce » n'apparait pas, redémarrez votre poste de travail. À la suite du redémarrage, l'icône « carte à puce » doit apparaitre. Si tel n'est pas le cas, contacter le 3608 choix 2.

#### → Pour résumer

- Si l'icône de connexion est entourée de la couleur verte, vous pouvez vous connecter à amelipro avec votre CPS.
- Si l'icône de connexion est entourée de la couleur rouge ou n'est pas visible, vous ne pourrez pas vous connecter à amelipro avec votre CPS.

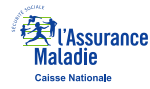

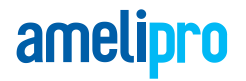

#### 3) Si vous utilisez le navigateur Mozilla Firefox 单

 Lorsque Mozilla Firefox est ouvert, appuyez simultanément sur les touches du clavier Ctrl + Maj + A pour vous rendre dans les modules complémentaires de Firefox. Cliquez ensuite sur le lien Extensions (à gauche)

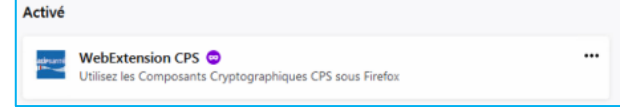

- → Un module WebExtension CPS doit être présent et activé.
  - ✓ Si ce module est désactivé,

| Désact                             | Désactivées                                                                               |  |  |  |
|------------------------------------|-------------------------------------------------------------------------------------------|--|--|--|
| asirsanni<br>I <sup>Dec</sup> onti | WebExtension CPS (désactivé)<br>Utilisez les Composants Cryptographiques CPS sous Firefox |  |  |  |

- Activez le module, puis fermez Mozilla Firefox. Relancez ce dernier et connectez-vous au portail amelipro.
- Si ce module n'est pas présent,
  - Connectez-vous sur <u>http://testssl.asipsante.fr/</u>

|   | 1 TESTSSL pour Librairies Crypto X +                                                                                                    | _       |         |        | ×  |
|---|----------------------------------------------------------------------------------------------------|---------|---------|--------|----|
| ¢ | ightarrow $ ightarrow$ $ ightarrow$ $ ightarrow$ $ ightarrow$ $ ightarrow$ $ ightarrow$ $ ightarrow$ $ ightarrow$ $ ightarrow$ $ ightarrow$ $ ightarrow$       | 111     | •       | ۲      | -0 |
|   | asipsante TESTSSL - ASIP Sante                                                                                                    |         |         |        |    |
| l | Accueil   esante.gouv.fr   integrab                                                                                                    | eurs-cp | s.asip: | ante.f | r  |
|   |                                                                                                    |         |         |        |    |
|   | Tester l'authentification d'accès avec les cartes<br>CPS2ter, CPS2ter test,<br>CPS3 et CPS3 test                                                               |         |         |        |    |
|   | https://testssl.asipsante.fr                                                                                                    |         |         |        |    |
|   | Installeur XPI de l'Extension CPS 6.0.19 pour Firefox :<br>Configuration du Périphérique PKC511 de l'ASIP Santé.<br>(La dernière Cryptolib CPS est nécessaire) |         |         |        |    |
| [ | Site Web "TEST SSL "<br>ASIP Santé                                                                                                    |         |         |        |    |

- Cliquez sur le lien Installeur XPI de l'extension CPS 6.0.19 pour Firefox... afin d'ajouter ce module.
- o Fermez et redémarrez Mozilla Firefox pour vous connecter

### PERSISTENCE DES PROBLEMES DE CONNEXION

À la suite de ces manipulations, si vous rencontrez toujours un problème de connexion au portail amelipro, veuillez contacter l'assistance technique amelipro au **3608** choix **2**.

A noter : avant de nous appeler et afin de gagner du temps, merci de télécharger le logiciel de prise en main à distance TeamViewer et de le lancer.

Vous disposerez d'un numéro ID et d'un mot de passe qu'il faudra communiquer au téléconseiller qui prendra en charge votre appel.

Utiliser le lien suivant pour télécharger TeamViewerQS <u>https://download.teamviewer.com/download/TeamViewerQS.exe</u>

🖎 : Pour récupérer votre téléchargement, appuyer simultanément sur les touches du clavier Ctrl et J.